## U 10 Minutes de Code TI - Nspire™ CX II & TI - Python

#### UNITE 6 : COMPETENCE 1 NOTES DU PROFESSEUR

 Unité 6 : Utiliser la librairie ti\_hub & ti\_rover
 Compétence 1 : Les capteurs intégrés au hub

 Dans cette première lecon de l'unité 6, vous allez
 Objectifs :

Dans cette première leçon de l'unité 6, vous allez découvrir comment utiliser la librairie TI\_Hub afin de commander les dispositifs intégrés au hub TI-Innovator™.

- Découvrir le module TI-Hub.
- Écrire un script intégrant la librairie ti-hub pour les dispositifs intégrés.

Vous allez, dans cette leçon, utiliser la librairie **TI Hub** afin de noter visuellement un changement de luminosité pour, par la suite, simuler un interrupteur crépusculaire, ou bien enregistrer une série de mesures lors du lever du soleil ou du crépuscule.

Vous commencerez par ailleurs à envisager comment associer cette librairie à celle que vous connaissez déjà (**Ti PlotLib & Ti System**) afin de créer un projet scientifique complet.

Le script que vous allez écrire correspond à l'algorithme simple suivant :

Mesurer l'intensité lumineuse ambiante : Lum0 ← mesure ± (tolérance ?) Modifier l'intensité lumineuse (lampe ; cache devant le capteur) Lum1 ← mesure Si Lum1 > Lum 0 : Alors allumer la DEL RVB en rouge (2s) Sinon Si Lum0 < Lum1 : Alors allumer la DEL RVB en vert (2s) Sinon : Ne rien faire

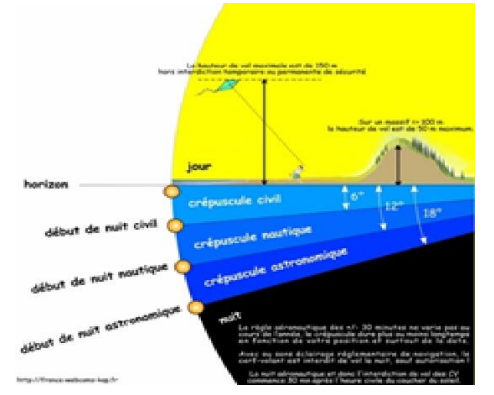

Commencer un nouveau script et le nommer U6SB1

Ce script doit intégrer la librairie Ti\_Hub. Pour cela, vous avez plusieurs possibilités.

- a) Lors de la création d'un script Python, préciser le type général de script. Celui-ci intègrera à minima, la librairie correspondant au nom du type.
- b) Vous pouvez également partir d'un script vierge, puis incorporer manuellement les librairies dont vous avez besoin.

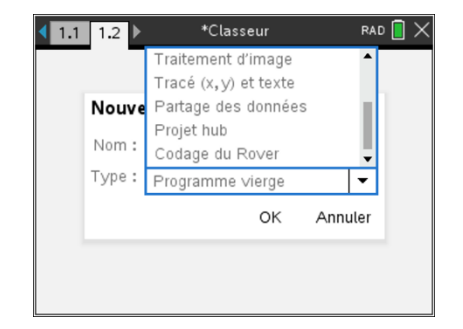

Ce document est mis à disposition sous licence Creative Commons http://creativecommons.org/licenses/by-nc-sa/2.0/fr/

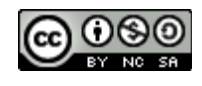

## 10 Minutes de Code

TI - NSPIRE<sup>™</sup> CX II & TI - PYTHON

En choisissant le type **Projet Hub**, Vous devriez obtenir l'écran ci-contre.

#### UNITE 6 : COMPETENCE 1

NOTES DU PROFESSEUR

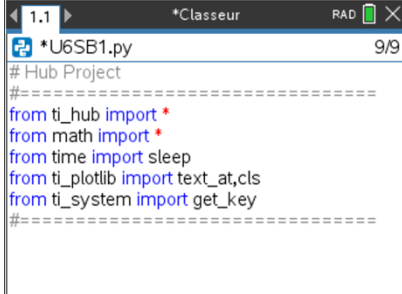

| 4                                 | 1  | Actions      |                   | ►          | ur        |         | RAD [  |       |
|-----------------------------------|----|--------------|-------------------|------------|-----------|---------|--------|-------|
| $\triangleright$                  | 2  | Exécuter     |                   | →          |           |         |        | 9/10  |
| ▣                                 | 3  | Modifier     |                   | ►          |           |         |        |       |
| If                                | 4  | Intégrés     |                   | →          |           | ====:   |        | =     |
| $\sqrt{\times}$                   | 5  | Maths        |                   | →          |           |         |        |       |
| Ø                                 | 6  | Nombres      | lántair<br>1 fran | ~ <b>h</b> | bub i     |         | *      |       |
| t 🖉                               | 7  | TL Diati ih  | 1 Iror            | Πų         | _ aun_    | mport   |        |       |
| 1                                 | So | rtie couleur |                   | ▶o:        | sitifs ir | ntégrés | ; au h | iub 🕨 |
| 2                                 | So | rtie de lumi | ère               | ▶:e        | r une i   | unité d | 'entré | ée ▶  |
| 3                                 | So | rtie audio   |                   | ▶:e        | r une i   | unité d | e sor  | tie 🕨 |
| 4 Entrée de luminosité ▶ mandes ▶ |    |              |                   |            |           |         |        |       |
| var                               | В  | Variables    | 6 Por             | ts         |           |         |        | •     |

Nous allons utiliser le capteur de luminosité intégré au **TI-Innovator**, ainsi que la diode RVB. Afin que le script soit en mesure de les gérer, intégrons les librairies correspondantes. Pour cela choisir dans le menu **Modul** puis **6 : ti\_hub...** et enfin dans le sous-menu **1 : Dispositifs intégrés du Hub**.

**Conseil à l'enseignant :** Les deux autres possibilités concerneront les capteurs et actionneurs que l'on connectera directement sur les ports d'entrée sortie IN... et OUT... du Hub ou éventuellement sur les ports BBx.

- Afin que le programme affiche des informations sur un écran « propre », nettoyer celui-ci, à l'aide l'instruction clear\_history() se trouvant dans la librairie Ti\_System.
- Créer une variable lum0, à laquelle on affecte une mesure de la luminosité. L'instruction brightns.measurement() se trouve dans le module 8 : TI Hub, puis 2 Dispositifs intégrés au Hub.

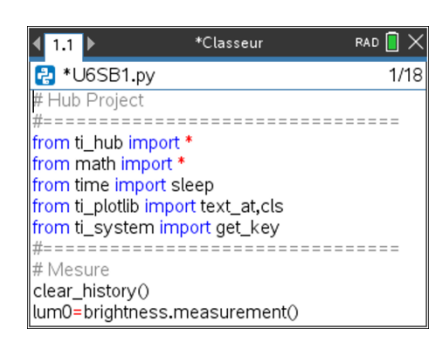

• Afficher un message invitant l'utilisateur à modifier l'intensité lumineuse dans le voisinage du capteur intégré **plt.text\_at()**.

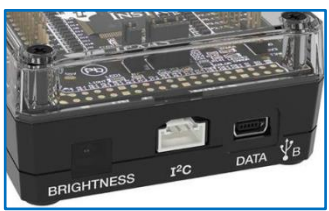

- Ajouter un délai **sleep()**, le temps d'effectuer cette modification.
- Créer une variable **lum1** à laquelle, on affecte la nouvelle mesure.

Ce document est mis à disposition sous licence Creative Commons <u>http://creativecommons.org/licenses/by-nc-sa/2.0/fr/</u>

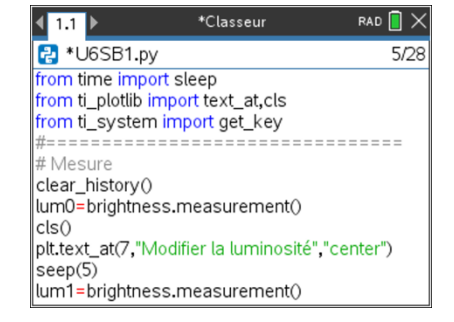

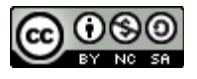

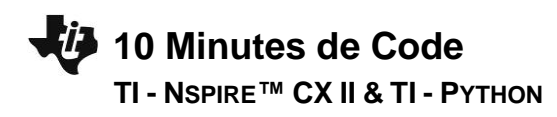

 Les mesures sont ensuite comparées. Selon le résultat de l'instruction conditionnelle, la DEL RVB s'allumera en vert ou rouge pendant un délai de 2 secondes.

#### UNITE 6 : COMPETENCE 1 NOTES DU PROFESSEUR

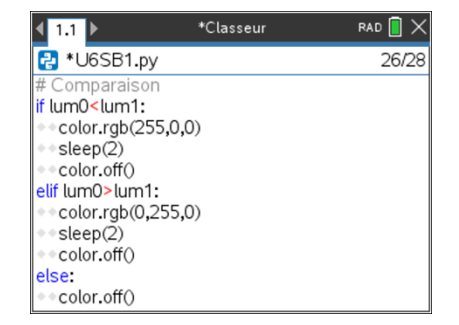

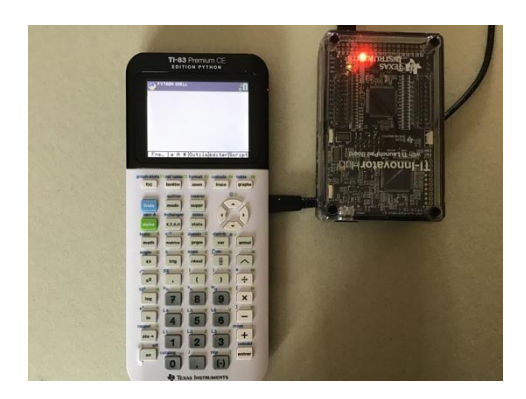

#### Prolongement de l'activité :

Modifier le script précédent ou en créer un autre U6SB11 Ce nouveau script doit sur 40 minutes enregistrer les mesures de la luminosité.

**Conseil à l'enseignant** : Attention le capteur brightness du TI-Innovator n'est pas étalonné en Lux, mais cela n'a pas d'importance dans la mesure où l'on ne s'intéresse qu'aux variations de la luminosité et non à leur mesure en Lux.

Les mesures sont sauvegardées dans une liste **r[]**. Celles correspondant à la valeur du temps dans une liste **t[]**.

Le script proposé ci-dessous propose également la représentation graphique des mesures afin de le comparer à la représentation ci-contre.

Il est également proposé un export vers les listes de la calculatrice,

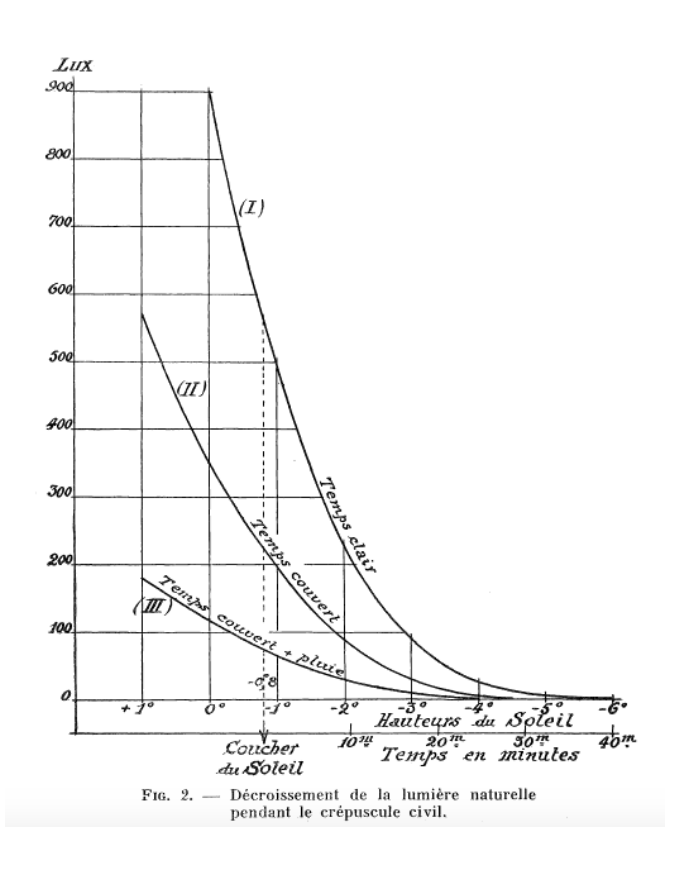

Ce document est mis à disposition sous licence Creative Commons <u>http://creativecommons.org/licenses/by-nc-sa/2.0/fr/</u>

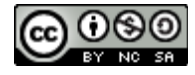

3

# 10 Minutes de Code

#### UNITE 6 : COMPETENCE 1 NOTES DU PROFESSEUR

### TI - NSPIRE<sup>™</sup> CX II & TI - PYTHON

a) Acquisition des données

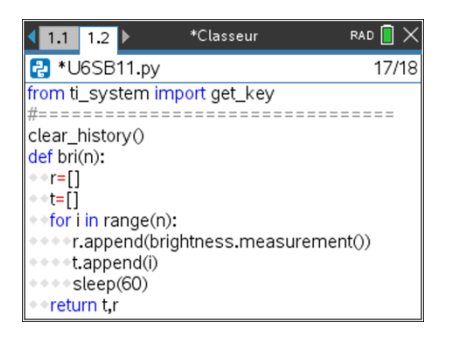

b) Représentation graphique

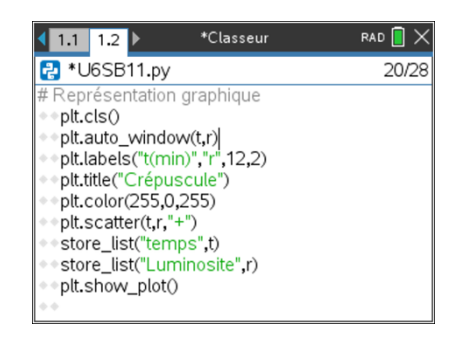

La fonction **bri(n)** réalise l'acquisition de données toutes les minutes pendant **n** minutes et renvoie les liste **t** et **r** La fonction **graphe(t,r)** réalise la représentation graphique des données **t[]** et **r[]**, puis les exporte vers les listes **temps** et l**uminosite** de la calculatrice.

Ce document est mis à disposition sous licence Creative Commons <u>http://creativecommons.org/licenses/by-nc-sa/2.0/fr/</u>

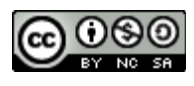